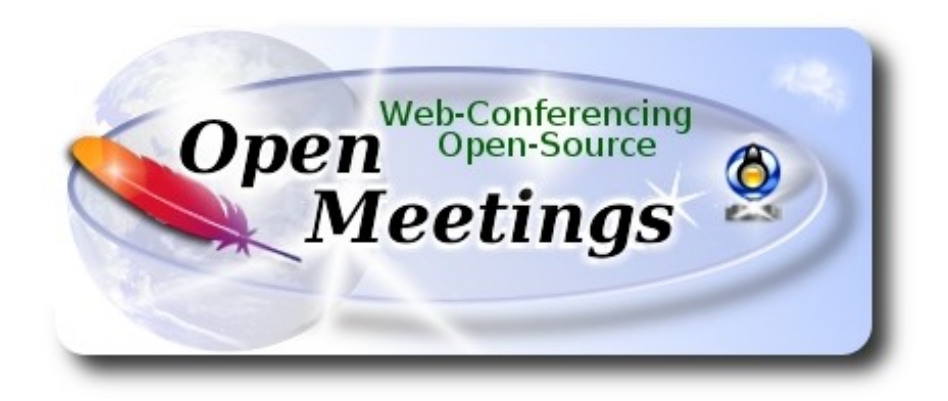

## Installation of Apache OpenMeetings 3.1.5 on PCLinuxOS 2016

#### pclinuxos64-mate-2016.07.iso

This tutorial is made based on fresh installations of PCLinuxOS 2016 Mate.

It is tested with positive result. We will use the Apache's binary version OpenMeetings 3.1.5 stable, that is to say, will suppress his compilation. It is done step by step.

30-1-2017

Starting...

1)

Update and upgrade the operative system. Please go to:

apt-get update

apt-get upgrade

2)

----- Installation of libraries and packages ------

#### (Only one line with space between each one)

apt-get install -y libjpeg-progs giflib-progs freetype-devel gcc-c++ zlib1-devel libtool bison bisonstatic-devel file-roller ghostscript freetype unzip gcc ncurses make zlib1 bzip2 wget ghostscript ncurses zlib1 zlib1-devel x264-devel git make automake nasm pavucontrol rpm-installer freetype2 curl

3)

## ----- Installation of LibreOffice and Java Sun 1.8.x -----

When we install LibreOffice also will install automatically Java sun 1.8.x. OpenMeetings **3.1.5** need java **1.8** to work.

LibreOffice will convert to pdf the uploaded office files. We install it:

lomanager

... if show a message like this: Please Update your system. (more details...)....

...then please go to:

#### Synaptic --> Mark All Upgrades --> Apply --> Apply

...and we type in shell newly:

#### lomanager

...will show a window where select your locale language for LibreOffice, and after this answer yes or ok to any question.

Will start installing Java sun 1.8.x and continue with LibreOffice. If would not install java, you can do it:

apt-get install java-sun

Once the installation it is finished you can change the LibreOffice language interface in:

#### Tools --> Options --> Language settings --> Languages --> User interface (select your language) --> OK

LibreOffice (installed or updated 23-1-2017) is in: /opt/libreoffice5.2

----- Installation of Adobe Flash Player -----

Flash player it is installed in Mate already, but not in KDE minimum. So will install it and firefox also, if you like it. Adobe Flash Player even is need it for rooms in OpenMeetings:

apt-get install -y firefox flash-player-plugin

5)

#### ----- Installation of ImageMagick, Sox and Swftools -----

ImageMagick, work with image files jpg, png, gif, etc. We install it:

apt-get install ImageMagick

**Sox**, work the sound. It is installed, but we'll uninstall it and compile a newer version than it is in the repo:

apt-get remove sox

...and download and compile the new version:

cd /opt

wget http://sourceforge.net/projects/sox/files/sox/14.4.2/sox-14.4.2.tar.gz

tar xzvf sox-14.4.2.tar.gz

cd /opt/sox-14.4.2

./configure

make && make install

**Swftools**. LibreOffice convert to pdf the office files uploaded, and Swftools convert these pdf to swf, flash files, that later will show in the whiteboard. Don't install a newer version, surely will have not pdf2swf. We install it. Please, modify your\_username to your real user name:

cd /home/your\_username

...download it: (Only one line without space between both)

 $wget\ ftp://ftp.is.freebsd.org/pub/repoforge/redhat/el6/en/x86\_64/dag/RPMS/swftools-0.9.1-1.el6.rf.x86\_64.rpm$ 

Please, go to your /home/your\_username, and (be connected to Internet):

**Right clic on** the swftools-0.9.1-1.el6.rf.x86\_64.rpm file --> **Open with --> RPM-installer**  $\rightarrow$  will

ask for root password  $\rightarrow$  push **Enter** 

Now will block this swftools version in Synaptic and then can't update installing a new version:

Synaptic  $\rightarrow$  click on swftools line  $\rightarrow$  Package (Up left) --> Lock Version

6)

#### ----- Install, remove, rename somes packages ------

We'll install lame for mp3 audio:

apt-get install lame

We'll remove ffmpeg that automatically was installed in Mate. In KDE minimum was not but to do it is not bad. Later we'll build our own ffmpeg.

apt-get remove ffmpeg

...will remove automatically vokoscreen also.

Rename x264, that we'll compile later:

mv /usr/bin/x264 /usr/bin/x264-synaptic

...because if we remove x264 will lose automatically too many packages.

Now will block this x264 version in Synaptic and then can't update installing a new version:

#### Synaptic $\rightarrow$ click on x264 line $\rightarrow$ Package (Up left) --> Lock Version

7)

#### ----- Compiling and installing FFmpeg ------

To compile and install ffmpeg, lame, yasm and x264, i've followed a guide with somes modifications. Files updated 12-9-2106:

https://trac.ffmpeg.org/wiki/CompilationGuide/Centos

Install a librarie need it for the compilation:

Modify your\_username to your real user name:

#### cd /home/your\_username

...download it:

#### (Only one line without space between both)

wget http://download.opensuse.org/repositories/home:/ganglia:/musescore2/SLE11/x86\_64/libmp3lame-devel-3.99.5-2.1.x86\_64.rpm

Please, go to your /home/your\_username, and (be connected to Internet):

**Right clic on the libmp3lame-devel-3.99.5-2.1.x86\_64.rpm** file --> **Open with** --> **RPM-installer**  $\rightarrow$  will ask for root password  $\rightarrow$  push **Enter** 

The result of any recording we do in OpenMeetings, will be in mp4 format. For compile ffmpeg, i build a scrypt that will download, compile and install it. Download it:

#### cd /opt

wget https://cwiki.apache.org/confluence/download/attachments/27838216/ffmpeg-pclinuxos.sh

...concede perimission of execution:

chmod +x ffmpeg-pclinuxos.sh

...and run it (be connected to Internet):

./ffmpeg-pclinuxos.sh

The compilation spend about 25 minutes. When be finish, will announce it, with this text:

#### FFmpeg Compilation is Finished!

Block in Synaptic: **ffmpeg** and **yasm** ... one by one:

Synaptic  $\rightarrow$  click on ffmpeg line  $\rightarrow$  Package (up to left) --> Lock Version

...don't worry if look the packages are not installed.

*This is very important*: When you update or upgrade the operative system, please do it from Synaptic, so will respect the locked versions, thing that will do not if update or upgrade from the shell.

8)

#### ----- Installation of MySQL and building database -----

We'll employ MySQL server, for the database.

apt-get install -y mysql

...run mysql:

service mysqld start

...we do a mysql upgrade:

mysql\_upgrade

...and give a root mysql password remplacing new-password for your own preference, and remember it:

/usr/bin/mysqladmin -u root password new-password

Now we'll build a database and an user in MySQL for OpenMeetings:

mysql -p -u root

...will ask for password (you just made right now) type it and make the database:

#### mysql> CREATE DATABASE open315 DEFAULT CHARACTER SET 'utf8';

(Only one line with space between both)

# mysql> GRANT ALL PRIVILEGES ON open315.\* TO 'hola'@'localhost' IDENTIFIED BY '123456' WITH GRANT OPTION;

...and leave MySQL:

mysql> quit

- \* open315 ..... is the data base name
- \* hola ..... is the user name for this data base
- \* 123456 ..... is the password for this user

You are free to change these names and password, but remember them. Later we'll need it.

Now we'll open mysql port 3306, so OpenMeetings can connect with it:

#### For **KDE**:

kwrite /etc/my.cnf

#### For MATE:

pluma /etc/my.cnf

...and the line number 51: skip-networking

...modify so, commented:

# skip-networking

...and restart mysql:

service mysqld restart

#### 9)

#### ----- Installation of Apache OpenMeetings ------

We'll install the 3.1.5 stable version.

We'll make the OpenMeetings installation in /opt/red5315

Make a folder called **red5315** where download the Apache OpenMeetings file and where make the installation:.

mkdir /opt/red5315

cd /opt/red5315

wget http://apache.miloslavbrada.cz/openmeetings/3.1.5/bin/apache-openmeetings-3.1.5.zip

unzip apache-openmeetings-3.1.5.zip

mv apache-openmeetings-3.1.5.zip /opt

10)

----- Connector Java MySQL -----

This file is need it to connect OpenMeetings with MySQL. Download and install it:

cd /opt

(Only one line without space between both)

wget http://repo1.maven.org/maven2/mysql/mysql-connector-java/5.1.39/mysql-connector-java-5.1.39.jar

cp mysql-connector-java-5.1.39.jar /opt/red5315/webapps/openmeetings/WEB-INF/lib

#### 11)

#### ----- Configuring OpenMeetings for MySQL ------

Will introduce our data base name, user and password we made when MySQL configuration.

For MATE:

 $pluma\/opt/red5315/webapps/openmeetings/WEB-INF/classes/META-INF/mysql\_persistence.xml$ 

For KDE:

kwrite /opt/red5315/webapps/openmeetings/WEB-INF/classes/META-INF/mysql\_persistence.xml

#### Modify line 71:

Url=jdbc:mysql://localhost:3306/openmeetings\_3\_1?.....

to

Url=jdbc:mysql://localhost:3306/open315?....

...open315 is the database name we gives when install MySQL and build it.

Modify lines 76 and 77 respectively:

, Username=root , Password=" />

to

, Username=hola , Password=123456" /> ...hola is the user name we gives when install MySQL for open315 database.

...123456 is the password for hola user.

If you choose any other database name, user name or password, here is where to type them. Protect the access to this file:

(Only one line witout space between both)

chmod 640 /opt/red5315/webapps/openmeetings/WEB-INF/classes/META-INF/mysql\_persistence.xml

# 12) ------ Script to launch red5-OpenMeetings ------

We download the scrypt will run red5-OpenMeetings:

cd /opt

wget https://cwiki.apache.org/confluence/download/attachments/27838216/red5-3

...copy it to where must be:

cp red5-3 /etc/init.d/

...and concede execution permission:

chmod +x /etc/init.d/red5-3

If you made the installation in other path, edit the scrypt and modify the line:

RED5\_HOME=/opt/red5315

...to

RED5\_HOME=/your-path-installation

13)

#### ----- Run red5-OpenMeetings ------

Restart MySQL (be connected to Internet):

#### service mysqld restart

...and start red5-OpenMeetings (be connected to Internet):

#### /etc/init.d/red5-3 start

...wait untill the text "clearSessionTable: 0", it is the last in the shell. Then, go with the browser to:

http://localhost:5080/openmeetings/install

...there will appear a page similar to this one:

| OpenMeetings                                                                                                    |
|----------------------------------------------------------------------------------------------------|
| 1. Enabling import of PDFs into whiteboard                                                                                                    |
| <ul> <li>Install GhostScript on the server, you can get more information on <a href="http://pages.cs.wisc.edu/~ghost/">http://pages.cs.wisc.edu/~ghost/</a> regarding installation. The instructions for installation can be found there, however on most linux systems you can get it via your favorite package managers (apt-get it).</li> <li>Install SWFTools on the server, you can get more information on <a href="http://www.swftools.org/">http://www.swftools.org/</a> regarding installation. Some of the Linux distributions already have it in there package manager see <a href="http://packages.debian.org/unstable/utils/swftools">http://www.swftools.org/</a> regarding installation. Some of the Linux distributions already have it in there package manager see <a href="http://packages.debian.org/unstable/utils/swftools">http://www.swftools.org/</a> regarding installation. Some of the Linux distributions already have it in there package manager see <a href="http://packages.debian.org/unstable/utils/swftools">http://www.swftools.org/</a> regarding installation. Some of the Linux distributions already have it in there package manager see <a href="http://packages.debian.org/unstable/utils/swftools">http://packages.debian.org/unstable/utils/swftools</a>), the recommended version of SWFTools is 0.9 as prior version have a bug that does lead to wrong object dimensions in the Whiteboard</li></ul> |
| If you have further questions or need support in installation or hosting:                                                                                                    |
| Community-Support:                                                                                                    |
| Mailing lists                                                                                                    |
| Commercial-Support:                                                                                                    |
| Commercial-Support                                                                                                    |
| < >> Finish                                                                                                    |

...press on  $\geq$  (bottom), and will show the default database configuration with Derby, but we employ MySQL:

| OpenMeetings                                               |                                                                                                    |
|------------------------------------------------------------|----------------------------------------------------------------------------------------------------|
| DB configuration                                           |                                                                                                    |
| Recommendation for production                              | nenvironment                                                                                                    |
| By default OpenMeetings use<br>using MySQL, PostgreSql, IB | s the integrated <u>Apache Derby</u> database. For production environment you should consider MDB2, <u>MSSQL</u> or <u>Oracle</u> |
| Choose DB type                                             | Apache Derby                                                                                                    |
| Specify the name of the database                           | openmeetings                                                                                                    |
| Specify DB user                                            | user                                                                                                    |
| Specify DB password                                        | secret                                                                                                    |
|                                                            | Check                                                                                                    |
|                                                            |                                                                                                    |
|                                                            | < >> Finish                                                                                                    |

...so, please scroll and Choose DB type to MySQL:

| OpenMeetings                                              |                                                                                        |                                                |
|-----------------------------------------------------------|----------------------------------------------------------------------------------------|------------------------------------------------|
| DB configuration                                          |                                                                                        |                                                |
| Recommendation for production                             | environment                                                                            |                                                |
| By default OpenMeetings uses using MySQL, PostgreSql, IBN | s the integrated <u>Apache Derby</u> database.<br><u>/ DB2, MSSQL</u> or <u>Oracle</u> | For production environment you should consider |
| Choose DB type                                            | MySQL                                                                                  |                                                |
| Specify DB host                                           | localhost                                                                              |                                                |
| Specify DB port                                           | 3306                                                                                   |                                                |
| Specify the name of the database                          | open314                                                                                |                                                |
| Specify DB user                                           | hola                                                                                   |                                                |
| Specify DB password                                       | 123456                                                                                 |                                                |
|                                                           |                                                                                        | Check                                          |
|                                                           |                                                                                        |                                                |
|                                                           |                                                                                        | < > >> Finish                                  |

...will show the database configuration we made in step 11, or with your own modifications.

Please, press **button**, and will go to:

| Pag | 11 |
|-----|----|
|     |    |

| OpenMeetings   |               |               |
|----------------|---------------|---------------|
| Userdata       |               |               |
| Username       |               |               |
| Userpass       |               |               |
| EMail          |               |               |
| User Time Zone | Europe/Madrid |               |
|                |               |               |
| Group(Domains) |               |               |
| A laws         |               |               |
| Name           |               |               |
|                |               |               |
|                |               | < > >> Finish |

Now we must introduce the followings data:

| Username    | =    | a-namethis user will have administrator rights |
|-------------|------|------------------------------------------------|
| Userpass    | =    | a-passwordfor the previous user                |
| EMail       | =    | email-adress of the previous user.             |
| User Time Z | Lone | = country where is this server                 |
| Name        | =    | example-openmeetingsgroup name to choose       |

Press the button and will lead us to a new page (below) where you can select the language for your OpenMeetings server, as well as other options such as the configuration of the mail server being used to send invitations or meetings from OpenMeetings.

A valid example to configure the mail server with Gmail, is as follows: (replace **john@gmail.com** with your real Gmail account)

| Mail-Refer (system_email_addr)                                   | == | john@gmail.com |
|------------------------------------------------------------------|----|----------------|
| SMTP-Server (smtp_server)                                        | == | smtp.gmail.com |
| SMTP-Server Port (default Smtp-Server Port is 25)<br>(smtp_port) |    | 587            |
| SMTP-Username (email_username)                                   | == | john@gmail.com |

| SMTP-Userpass (email_userpass) | == | password of john@gmail.com |
|--------------------------------|----|----------------------------|
| Enable TLS in Mail Server Auth | == | Yes                        |

To select the language of your server OpenMeetings, please scroll on the line:

**Default Language** = english

...the rest we can leave as is. If necessary, can modify it as you like it:

| onfiguration                                                                           |                                 |   |
|----------------------------------------------------------------------------------------|---------------------------------|---|
| Allow self-registering (allow_frontend_register)                                       | Yes 🗸                           |   |
| Send Email to new registered Users<br>(sendEmailAtRegister)                            | No v                            |   |
| New Users need to verify their EMail<br>(sendEmailWithVerficationCode)                 | No v                            |   |
| Default Rooms of all types will be created                                             | Yes 🗸                           |   |
| Mail-Referer (system_email_addr)                                                       | noreply@openmeetings.apache.org |   |
| SMTP-Server (smtp_server)                                                              | localhost                       |   |
| SMTP-Server Port(default Smtp-Server Port is 25<br>(smtp_port)                         | 25                              | ] |
| SMTP-Username (email_username)                                                         |                                 |   |
| SMTP-Userpass (email_userpass)                                                         |                                 |   |
| Enable TLS in Mail Server Auth                                                         | No V                            |   |
| Set inviter's email address as ReplyTo in email invitations (inviter.email.as.replyto) | Yes 🗸                           |   |
| Default Language                                                                       | inglés 🗸 🗸                      |   |
| Default Font for Export [default_export_font]                                          | TimesNewRoman 🗸                 |   |
|                                                                                        |                                 |   |

Now press the button  $\geq$  and a new page will appear:

| Pag | 13 |
|-----|----|
|     |    |

| OpenMeetings                                       |     |               |
|----------------------------------------------------|-----|---------------|
| Converters                                         |     |               |
| SWFTools Zoom                                      | 100 |               |
| SWFTools JPEG Quality 🕚                            | 85  |               |
| SWFTools Path                                      |     | Check         |
| ImageMagick Path 🛛 🕚                               |     | Check         |
| FFMPEG Path 📵                                      |     | Check         |
| SoX Path                                           |     | Check         |
| OpenOffice/LibreOffice Path for jodconverter 🛛 🗕 🔍 |     | Check         |
| see also <u>Installation</u>                       |     |               |
|                                                    |     |               |
|                                                    |     | < > >> Finish |

Here we'll introduce the respective paths for the image, video, audio and conversion of uploaded files:

| SWFTools Path (Path)                                | == | /usr/bin            |
|-----------------------------------------------------|----|---------------------|
| ImageMagick Path (Path)                             | == | /usr/bin            |
| FFMPEG Path (Path)                                  | == | /usr/local/bin      |
| SOX Path (Path)                                     | == | /usr/local/bin      |
| OpenOffice/LibreOffice Path (Path) for jodconverter |    | /opt/libreoffice5.2 |

As you go introducing paths, you can check if they are correct by pressing the button labeled **Check**. If it does not display any error message, that is OK.

Once completed the paths, please press the button and move on to another page that would be to activate the SIP. We will leave it as is, unless you want to activate it knowing what it does:

| ypt Type                                                                                                    |                                                                                                    |
|----------------------------------------------------------------------------------------------------|----------------------------------------------------------------------------------------------------|
| Crypt Class                                                                                                    | org.apache.openmeetings.util.crypt.SHA                                                                                                    |
| You can use this default crypt type wh<br>using: <b>org.apache.openmeetings.uti</b> l<br>see: <u>Custom Crypt Mechanism</u> You c<br>anymore | nich is equal to PHP-MD5 function or BSD-Style encryption by<br>Is.crypt MD5CryptImplementation for more information or to write your own Crypt-Style<br>can edit this value later BUT previous created Users and Sessions might be not usable |
| 15SIP Configuration                                                                                                    |                                                                                                    |
| Enable SIP                                                                                                    | No 🗸                                                                                                    |
| Enable red5SIP integration                                                                                                    |                                                                                                    |
| SIP rooms prefix                                                                                                    | 400                                                                                                    |
| Prefix for phone number of conferenc                                                                                                    | e rooms                                                                                                    |
| SIP extensions context                                                                                                    | rooms                                                                                                    |
| Context of Asterisk extensions                                                                                                    |                                                                                                    |
|                                                                                                    |                                                                                                    |

Now push the button **>** Will show this window:

| OpenMeetings                                        |               |  |  |  |
|-----------------------------------------------------|---------------|--|--|--|
| Please click "Finish" button to start installation! |               |  |  |  |
|                                                     |               |  |  |  |
|                                                     |               |  |  |  |
|                                                     | < > >> Finish |  |  |  |

Press Finish button ...wait a seconds untill the tables are fill in the database.

When has concluded, this another page will appear. Don't clic on <u>Enter the Application</u>. First is need it to restart the server. Please, open a new shell window, and run this command (be connected to Internet):

/etc/init.d/red5-3 restart

#### OpenMeetings

| Enter the Application                                                                                          |  |  |  |
|----------------------------------------------------------------------------------------------------|--|--|--|
| Database was changed, please restart application to avoid possible issues                                      |  |  |  |
| If your Red5-Server runs on a different Port or on a different domain<br>alter the config values of the client |  |  |  |
| Mailing list                                                                                                   |  |  |  |
| http://openmeetings.apache.org/mail-lists.html                                                                 |  |  |  |
| There are some companies that also offer commercial support for Apache OpenMeetings:                           |  |  |  |
| http://openmeetings.apache.org/commercial-support.html                                                         |  |  |  |
|                                                                                                    |  |  |  |
| < > >> Finish                                                                                                  |  |  |  |

Now yes, you can clic on **Enter the Application**, or go with your browser to:

#### http://localhost:5080/openmeetings

...and will take us to the entry of OpenMeetings:

| Login                                |                 |  |
|--------------------------------------|-----------------|--|
| Username or mail address<br>Password |                 |  |
| Forgotten your password?             | Network testing |  |
| Not a member? Sign in                |                 |  |

Introduce the user's name and the password that you have chosen during the installation, push **Sign in** button, and...

#### ...Congratulations!

The next time that you like to accede to OpenMeetings will be:

#### http://localhost:5080/openmeetings

Remember to open in the server the two following ports:

1935 5080

... in order that it could accede to OpenMeetings from other machines, in Lan or Internet.

#### 14)

----- Configuration of OpenMeetings ------

Once you acced to OpenMeetings, if you would like to do any modification in the configuration, please go to:

#### $Administration \rightarrow Configuration$

| Home 🗸           | Rooms -                                                                           | Recordings -                                      | Administration - |
|------------------|-----------------------------------------------------------------------------------|---------------------------------------------------|------------------|
| ♥ Welcome        |                                                                                   |                                                   | <b>•</b>         |
| 2                | <b>Hello firstna</b><br>Timezone Euro<br>Unread messa<br><u>Edit your profile</u> | a <b>me lastname</b><br>pe/Madrid<br>ges <u>0</u> |                  |
| Help and support |                                                                                   |                                                   |                  |

...and following the order of the red arrows:

| 50 🔽 🖬 🔜                                                                                                    | 1 2 🏎 🖬                          | Search                         | 🚔 🕸 🖶 😹                                                                                                    |
|----------------------------------------------------------------------------------------------------|----------------------------------|--------------------------------|----------------------------------------------------------------------------------------------------|
| \$ ID                                                                                                    | ≎ Key                            | ≎ Value                        | Configuration                                                                                                  |
| 4                                                                                                    | allow.oauth.register             | 1                              | Key auftacla natio                                                                                             |
| 5                                                                                                    | default_group_id                 | 1                              | swittoois_patri                                                                                                |
| 6                                                                                                    | smtp_server                      | localhost                      | value                                                                                                    |
| 7                                                                                                    | smtp_port                        | 25                             | Last update                                                                                                    |
| 8                                                                                                    | system empil addr                | noreply@openmeetings.apache.or | Updated by                                                                                                    |
| 0                                                                                                    | system_email_addi                | g                              | Comment Path To SwF-Tools                                                                                      |
| 9                                                                                                    | email_username                   |                                |                                                                                                    |
| 10                                                                                                    | email_userpass                   |                                |                                                                                                    |
| 11                                                                                                    | mail.smtp.starttls.ena<br>ble    | 0                              |                                                                                                    |
| 12                                                                                                    | mail.smtp.connection.<br>timeout | 30000                          |                                                                                                    |
| 13                                                                                                    | mail.smtp.timeout                | 30000                          |                                                                                                    |
| 14                                                                                                    | application.name                 | OpenMeetings                   | 2 2                                                                                                    |
| 15                                                                                                    | default_lang_id                  | 1                              | 5 Z                                                                                                    |
| 16                                                                                                    | swftools_zoom                    | 100                            |                                                                                                    |
| 17                                                                                                    | swftools_jpegquality             | 85                             | 4                                                                                                    |
| 18                                                                                                    | swftools_path                    |                                |                                                                                                    |
| 19                                                                                                    | imagemagick_path                 |                                |                                                                                                    |
| 20                                                                                                    | sox_path                         |                                |                                                                                                    |
| 21                                                                                                    | ffmpeg_path                      |                                |                                                                                                    |
| 22                                                                                                    | office.path                      |                                |                                                                                                    |
| 1 Contraction of the second second se |                                  | · · · · · · ·                  | 1 A State of the second second second second second second second second second second second second second se |

And this is all.

If you have some doubt or question, please raise it in Apache OpenMeetings forums:

http://openmeetings.apache.org/mail-lists.html

Thank you.

Alvaro Bustos

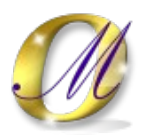